## MINISTÉRIO DO DESENVOLVIMENTO E ASSISTÊNCIA SOCIAL, FAMÍLIA E COMBATE À FOME-MDS.

Passo a passo de solicitação de Adesão no sistema Comprasnet – PNCP – Lei 14.133/2021.

A solicitação deverá ser realizada por um usuário habilitado no sistema Comprasnet que tenha acesso ao Subsistema Gestão de Atas. Caso não possua cadastro ligar no SERPRO (tel: 08009782323), pois somente esse órgão habilita o usuário.

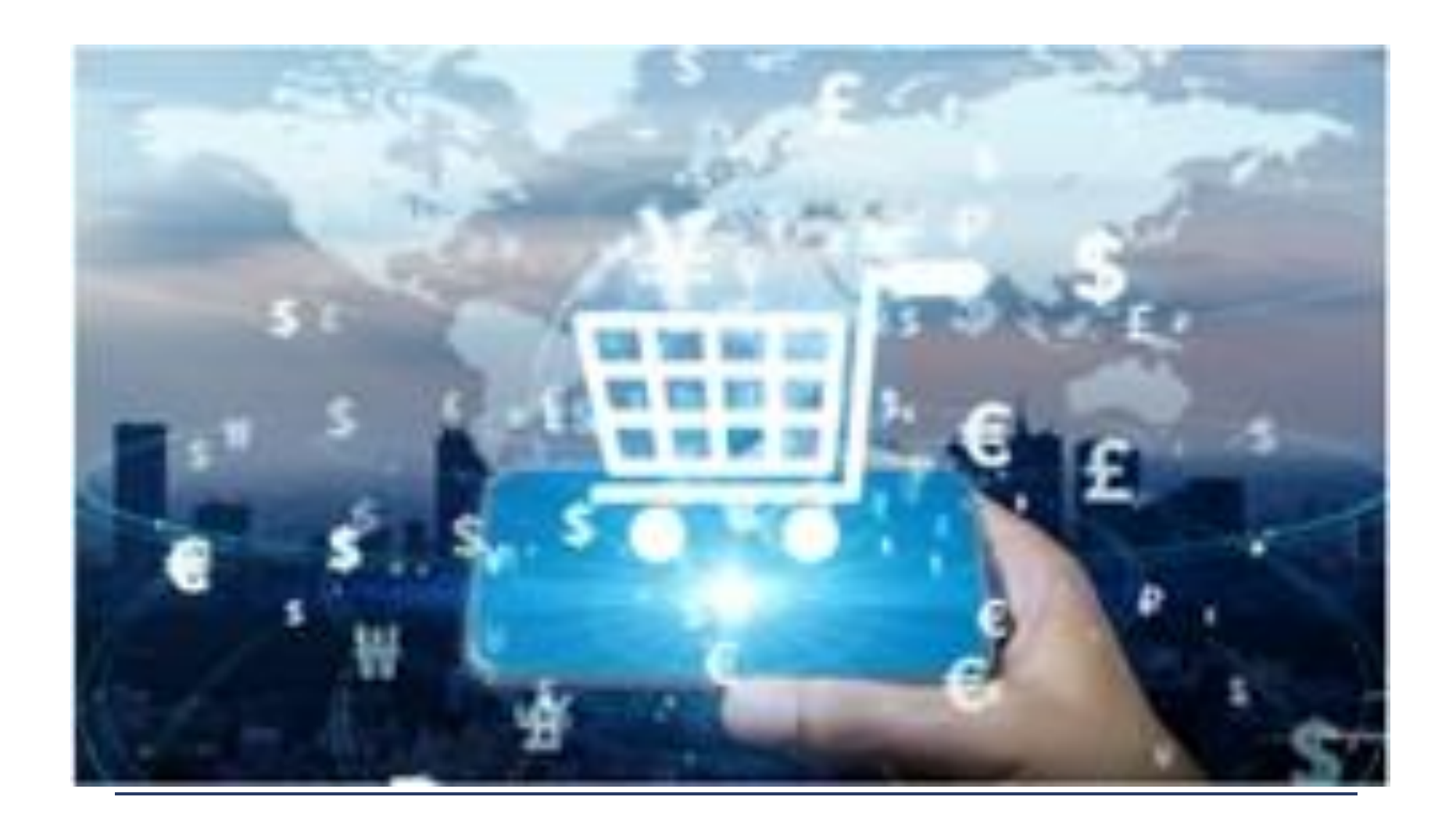

Elaborado pela equipe da Divisão de Registro de Preços – MDS.

# 1° - Acesso ao sistema.

O primeiro passo é acessar o sistema através do site: https://www.gov.br/compras/pt-br Após essa ação, clique no menu no canto direito da tela Acesso ao sistema, conforme seta indicativa na figura abaixo:

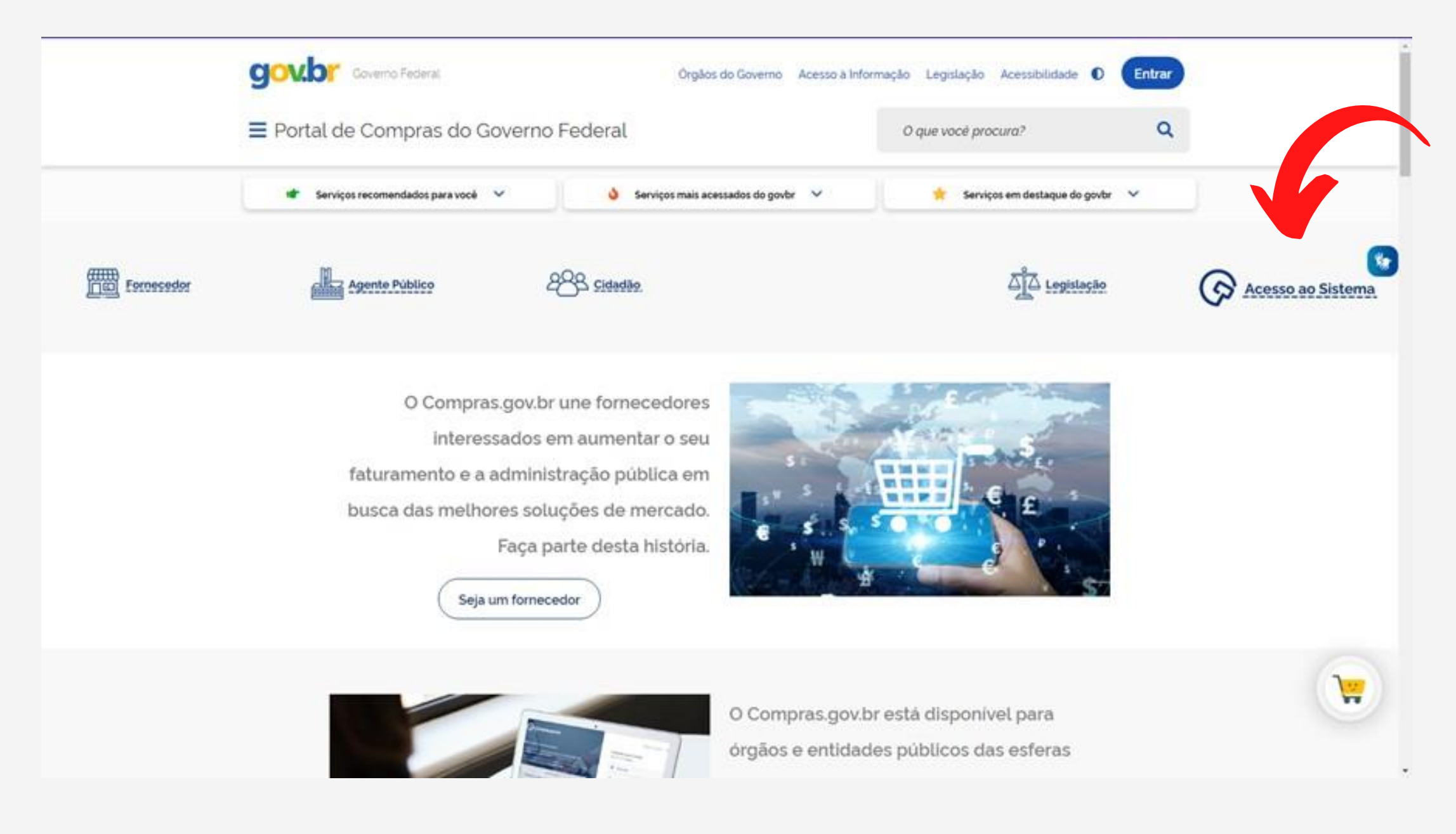

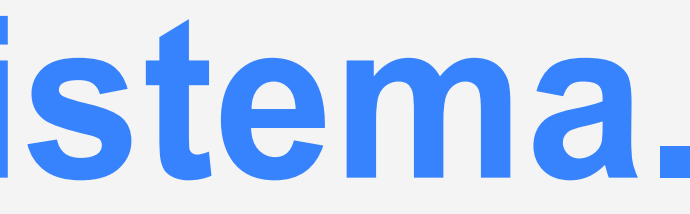

# 2° - Acessar a conta.

## O segundo passo é acessar sua conta com o perfil de governo, informe seu CPF e a senha cadastrada, conforme figura abaixo:

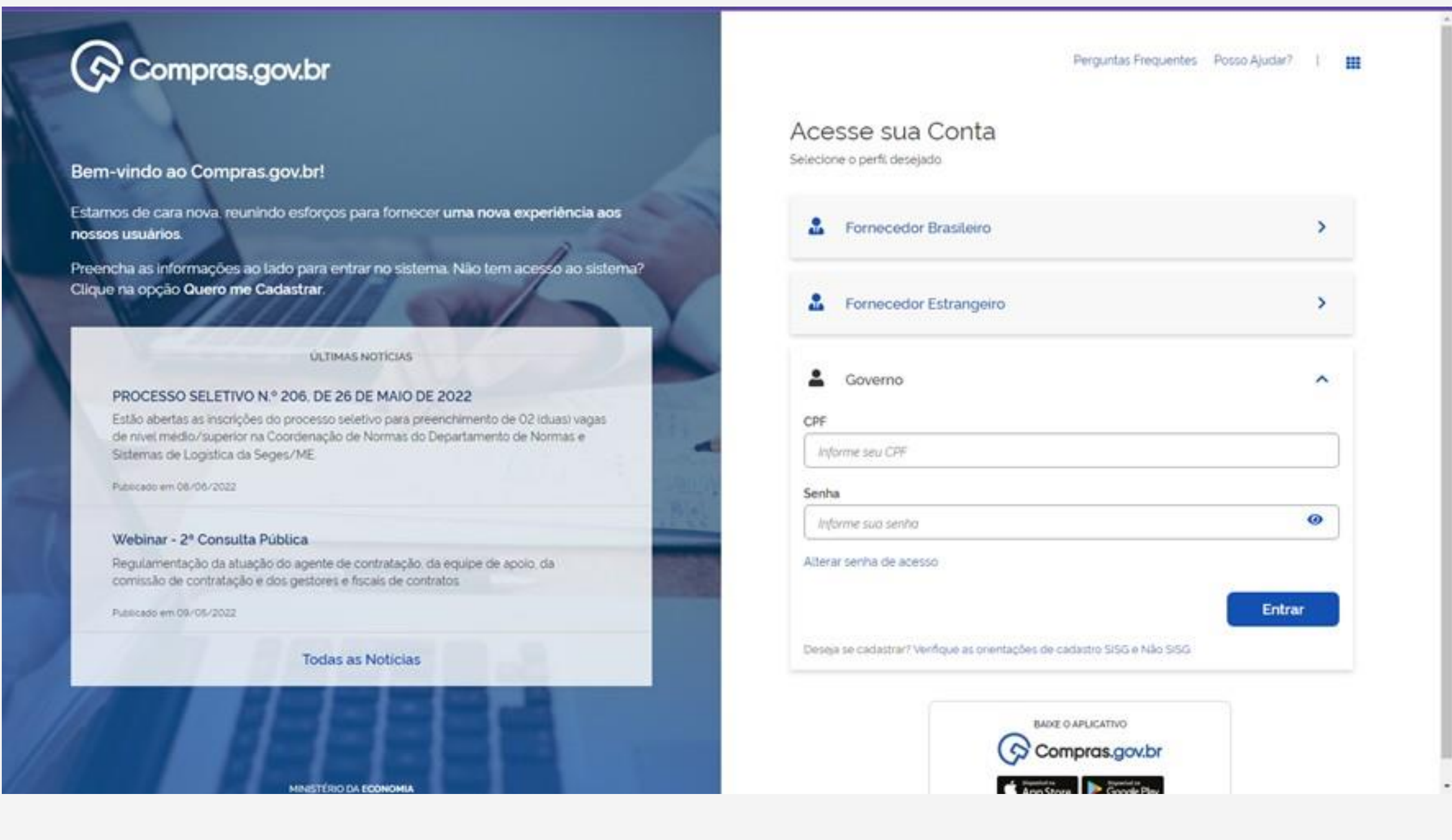

# 3º- Acessar o menu Gestão da Ata

# O terceiro passo é acessar o menu Gestão da Ata SRP, Lei 14.133/2021, localizada na parte inferior da página 2, próxima ao rodapé, conforme seta indicativa na figura abaixo:

SRP.

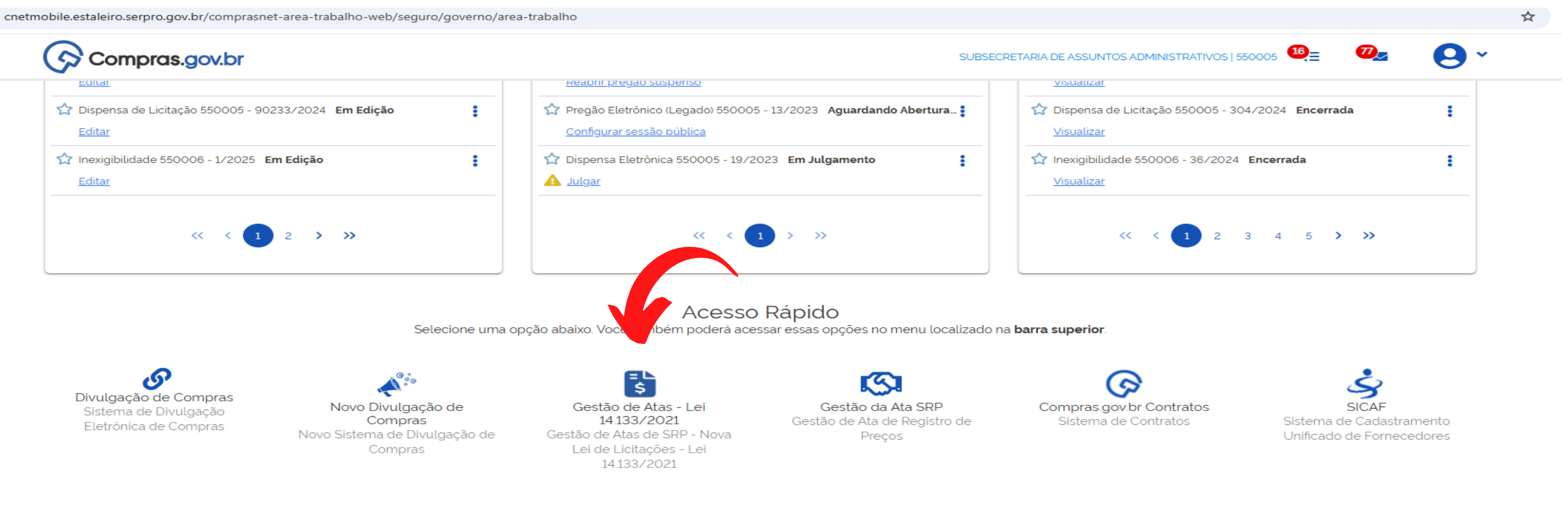

# 4° - Acessar a opção "solicitar adesão"

O quarto passo é clicar na opção "solicitar adesão" localizada na tela, conforme seta indicativa na figura abaixo:

| 6 | Contratos.gov.br GETULIO ROE                                                         | DRIGUES DA SILVA - UASG: 5500           | 005                                                                                                    |                                            |                          |
|---|--------------------------------------------------------------------------------------|-----------------------------------------|----------------------------------------------------------------------------------------------------|--------------------------------------------|--------------------------|
| = |                                                                                      |                                         | Acesso<br>Selecione uma da                                                                              | Rápido<br>as opções                        |                          |
|   | Atas de Registro de<br>Preços<br>Consulta a Atas de Registro de<br>Preços da unidade | Compras<br>Consulta ao Saldo de Compras | Gestão Contratual<br>Módulos de Gestão Contratual,<br>incluindo aspectos<br>orçamentários e financeiros | Solicitar Adesão<br>Solicitar adesão a ata | Analis<br>Analisar solic |
|   |                                                                                      |                                         | Atas de Regis<br>Conforr                                                                                | <b>tro de Preços</b><br>ne filtro          |                          |
|   |                                                                                      |                                         | R\$ 882.74<br>Valor Total                                                                               | <b>IO.926,48</b><br>Registrado             |                          |
|   | Lista de Atas de Registro de Preços                                                  |                                         | Pesquisar Número da Ata,                                                                                | Atas de registro de preços                 | por tipo de item         |
|   | Unidade Gerenciadora 550005 (<br>Ata de Registro de Preços nº 00007/2024             | C.G.L.C.                                | Vigente                                                                                                 |                                            | 5                        |
|   | Unidade Gerenciadora 550005 (<br>Ata de Registro de Preços nº 00006/2024             | C.G.L.C.                                | Vigente                                                                                                 |                                            |                          |
|   | Unidade Gerenciadora 550005 (<br>Ata de Registro de Preços nº 00004/2024             | C.G.L.C.                                | Vigente                                                                                                 |                                            |                          |
|   | Unidada Caranaiadara 5500057                                                         |                                         |                                                                                                    |                                            |                          |

sar Adesão citação de adesão a ata

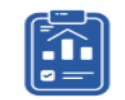

Fiscalização e Gestão de Contratos Consulta de Fiscalização e Gestão de Contratos

≓ 👂 🕒

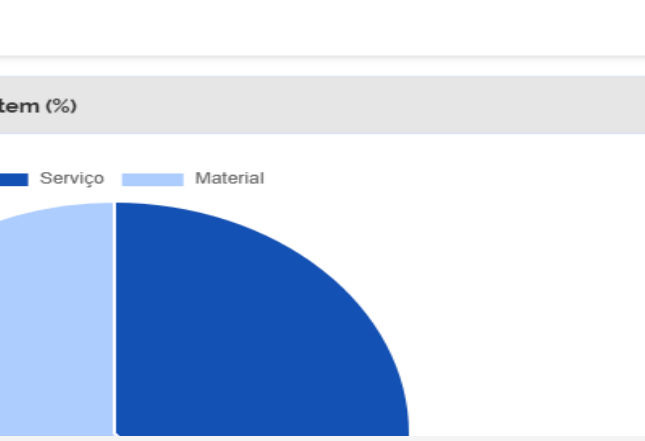

## 5° Solicitando a adesão

O quinto passo é efetivar a solicitação da Adesão, para acessar a próxima página, conforme indicativo abaixo (exemplificativo).

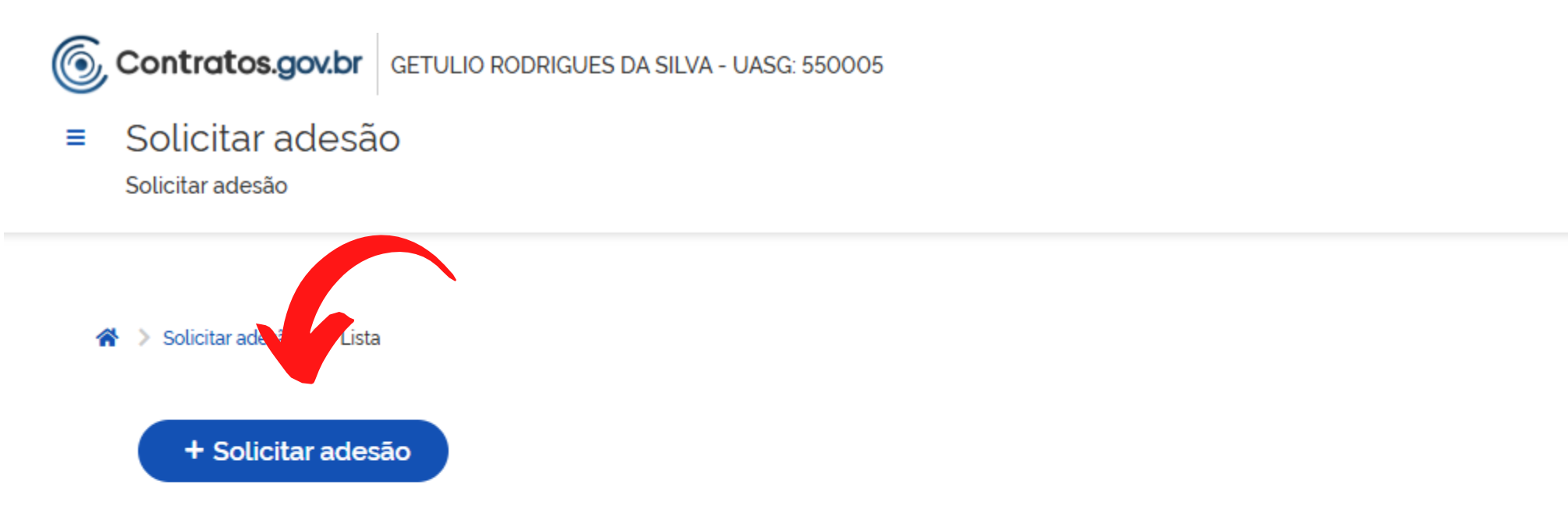

Exibindo 1 a 5 de 5 registros (filtrados de 25,413 registros).

| Situação | Nº Solicitação | Unidade Gerenciadora | Número da compra/ano |
|----------|----------------|----------------------|----------------------|
| Aceita   | 00005/2024     | 200331 - FNSP        | 90002/2024           |
| Aceita   | 00004/2024     | 201057 - CENTRAL/MGI | 00006/2023           |
| Aceita   | 00003/2024     | 201057 - CENTRAL/MGI | 00006/2023           |

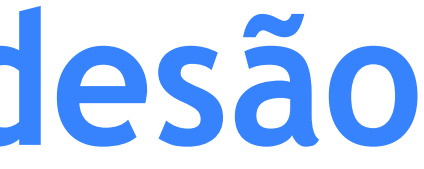

|                      |           | =         | , م |
|----------------------|-----------|-----------|-----|
|                      | Pesquisar |           |     |
| Modalidade da compra | Ações     |           |     |
| 05 - Pregão          | Θ         | 0         |     |
| 05 - Pregão          | 0         | $\otimes$ |     |

0

 $\otimes$ 

05 - Pregão

## 6° - Solicitar a adesão.

O sexto passo é preencher os seguintes espaços em branco com o número da UASG/Unidade gerenciadora: (550005), número da compra (número do Pregão da licitação), e clicar em "SOLICITAR ADESÃO", conforme figura abaixo:

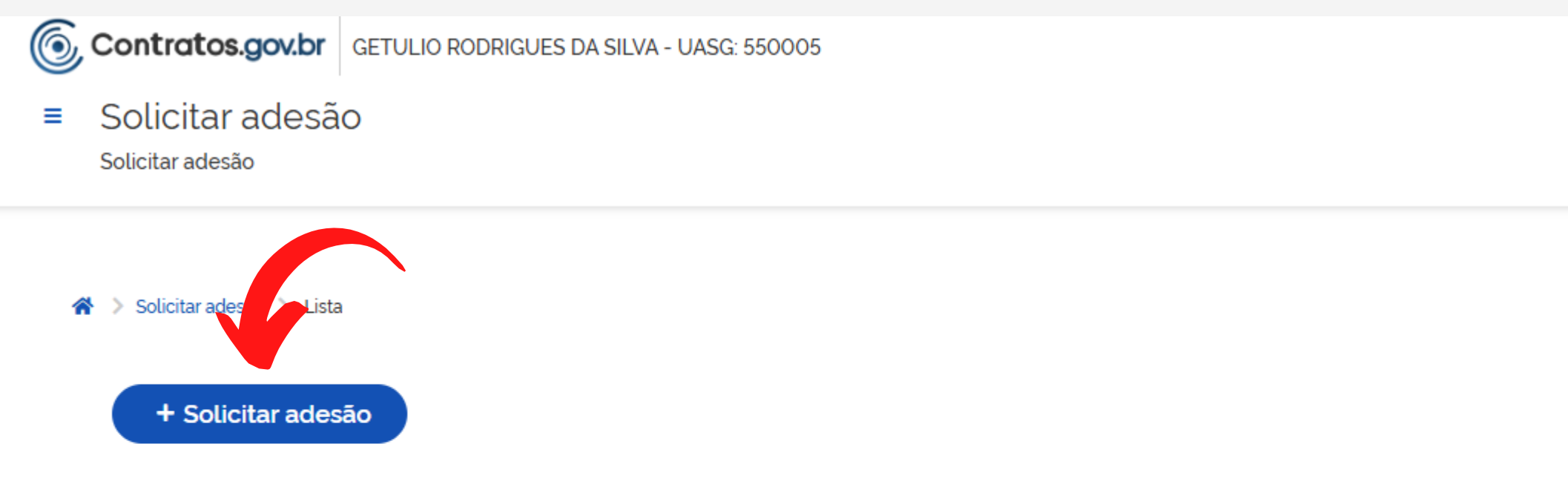

Exibindo 1 a 5 de 5 registros (filtrados de 25,413 registros).

| Situação | Nº Solicitação | Unidade Gerenciadora | Número da compra/ano | Mod  |
|----------|----------------|----------------------|----------------------|------|
| Aceita   | 00005/2024     | 200331 - FNSP        | 90002/2024           | 05 - |
| Aceita   | 00004/2024     | 201057 - CENTRAL/MGI | 00006/2023           | 05 - |
| Aceita   | 00003/2024     | 201057 - CENTRAL/MGI | 00006/2023           | 05 - |

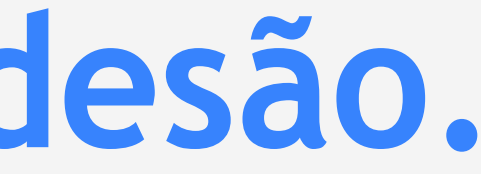

|                    |           | #         | ۶ ( |
|--------------------|-----------|-----------|-----|
|                    |           |           |     |
|                    |           |           |     |
|                    | Pesquisar |           |     |
|                    |           |           |     |
| lalidade da compra | Ações     |           |     |
| Pregão             | 0         | $\otimes$ |     |
| Pregão             | 0         | 0         |     |
| Pregão             | 0         | 0         |     |

# 7° - Preencher as informações

O sétimo passo é informar o número da Ata de Registro de Preços que se pretende aderir, clicando no quadradinho específico, conforme exemplo abaixo, inserindo o quantitativo de itens requeridos.

|          | 201057 -                | 00007/2023 | Dregão | -     | 00045/2024 | 07654824/0001-24-                                             | 00175 | Implementac                  |
|----------|-------------------------|------------|--------|-------|------------|---------------------------------------------------------------|-------|------------------------------|
| •        | CENTRAL/MGI             | 000072023  | Flegau |       | 0004372024 | COMPASS.UOL<br>TECNOLOGIA LTDA (001)                          | 001/3 | Ágil de Softw                |
| •        | 201057 -<br>CENTRAL/MGI | 00007/2023 | Pregão | 00013 | 00044/2024 | 72.827.405/0004-51 -<br>KEEGGO TECHNOLOGY<br>BRASIL S/A (001) | 00174 | Implementaç<br>Ágil de Softw |
| •        | 201057 -<br>CENTRAL/MGI | 00007/2023 | Pregão | 00013 | 00044/2024 | 72.827.405/0004-51 -<br>KEEGGO TECHNOLOGY<br>BRASIL S/A (001) | 00173 | Implementaç<br>Ágil de Softw |
| Valor Un | nitário 11.312,9900     |            |        |       |            |                                                               |       |                              |
| Vigência | a 07/08/2024 - 0        | 7/08/2025  |        |       |            |                                                               |       |                              |
| Quantid  | ade Disponível para     | Adesão 30  |        |       |            |                                                               |       |                              |
| Quantid  | ade Solicitada          | _          |        |       |            |                                                               |       |                              |
|          |                         |            |        |       |            |                                                               |       |                              |
| Valor To | tal para Adesão         |            |        |       |            |                                                               |       |                              |

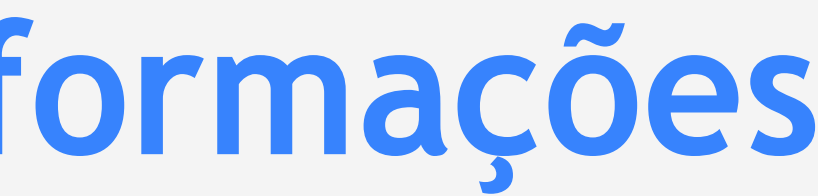

| ;ão<br>/are | SERVIÇO | 60,0000 | 172613 |
|-------------|---------|---------|--------|
| ;ão<br>/are | SERVIÇO | 72,0000 | 172613 |
| ção<br>vare | SERVIÇO | 60,0000 | 172613 |
|             |         |         |        |
|             |         |         |        |
|             |         |         |        |

# 8° - Justificativa e anexos.

O oitavo passo é acessar o icone ( ) no final da página e aparecerá a tela "JUSTIFICATIVA E ANEXO" onde deverão ser preenchidos os dados solicitados e anexados os documentos: Justificativa da Adesão (ETP OU TR); Anexo demonstração (PESQUISA DE MERCADO); Anexo aceitação (ANUÊNCIA DO FORNECEDOR). Após essa providência, solicitar adesão

○ Cancelar

Solicitar adesão

| nerritino, para adesae |
|------------------------|
|------------------------|

Justificativa e anexos

| Processo adesão *                                                                                                    |                                  |
|----------------------------------------------------------------------------------------------------|----------------------------------|
| Justificativa da vantagem da adesão *                                                                                                    | Anexo justificativa *            |
|                                                                                                    | 1 Selecione o arquivo            |
| 0 caracteres digitados                                                                                                    |                                  |
| Foi realizada demonstração de que os valores registrados estão compatíveis com os valores<br>praticados pelo mercado, nos termos da Lei 14.133/2021 (Art 23 e Art, 86, 62º, inc. 11)? | Anexo demonstração •             |
|                                                                                                    | Selecione o(s) arquivo(s)        |
| Houve prévia consulta e aceitação do fornecedor, nos termos da Lei 14.133/2021 (Art. 86, §2º, inc. III)?                                                                              | Anexo aceitação *                |
| Não Sim                                                                                                    | Selecione o(s) arquivo(s)        |
| Justificativa de item isolado pertencente a um grupo *                                                                                                    | Anexo justificativa item isolado |
|                                                                                                    | Selecione o(s) arquivo(s)        |
| 0 caracteres digitados                                                                                                    | ·                                |

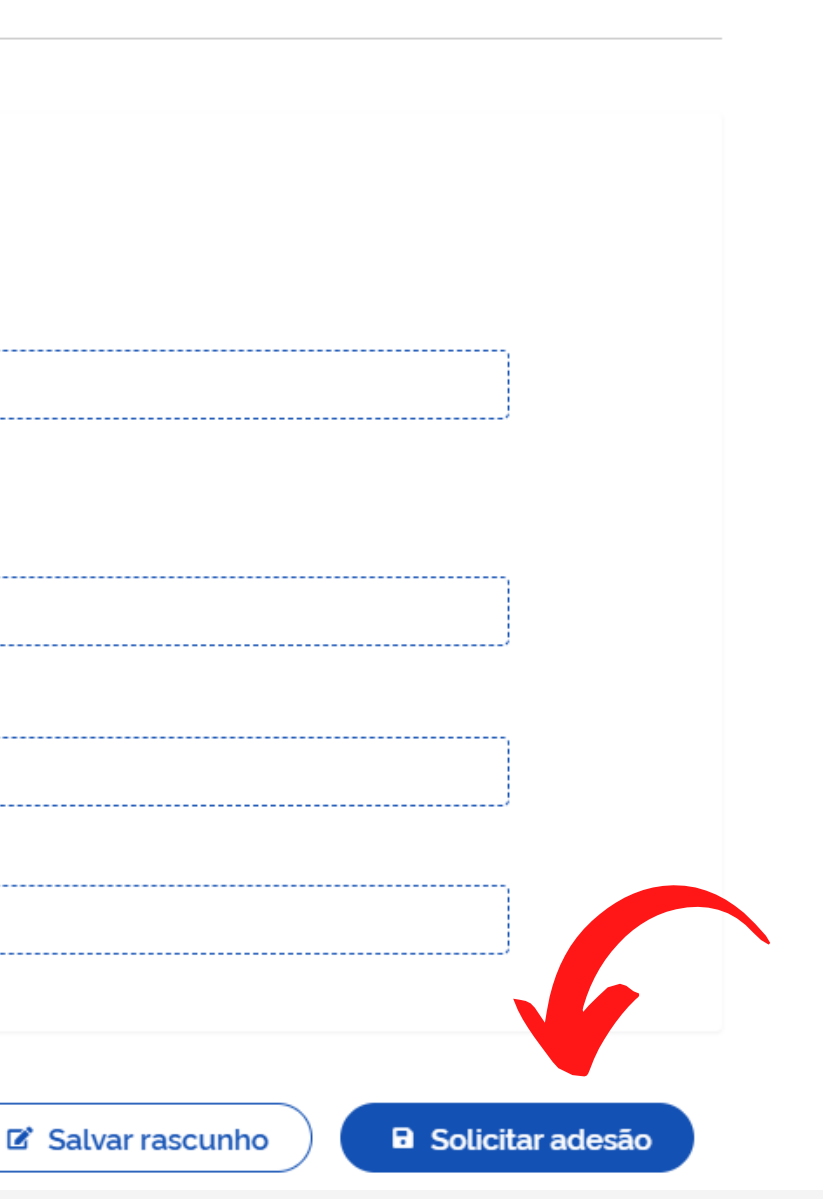

# 9° - Confirmação do pedido de adesão/Enviado para aceitação.

Ao informar todos os itens desejados, o sistema irá apresentar a tela de confirmação do envio da solicitação de adesão para análise (ação que será realizada pela UASG gerenciadora da Ata).

| Contratos.gov.br CARLOS                                        | ANDRE MARTINS SANTOS - UAS | G: 550005            |                      |                      | Ŧ            | • • | 69 |
|----------------------------------------------------------------|----------------------------|----------------------|----------------------|----------------------|--------------|-----|----|
| <ul> <li>Solicitar adesão</li> <li>Solicitar adesão</li> </ul> |                            |                      |                      |                      |              |     |    |
| 🐐 🗦 Solicitar adesão 🗦 Lista                                   |                            |                      |                      |                      |              |     |    |
| + Solicitar adesão                                             | ins de 25.594 registros)   |                      |                      |                      | Pesquisar.   |     |    |
| Situação                                                       | Nº Solicitação             | Unidade Gerenciadora | Número da compra/ano | Modalidade da compra | Ações        |     |    |
| Enviada para aceitação                                         | 00006/2024                 | 201057 - CENTRAL/MGI | 00007/2023           | 05 - Pregão          | <b>@</b> \\$ |     |    |

# 10° - Anuência do órgão gerenciador da Ata.

Após o envio da solicitação da adesão, o requerente deverá ficar atento ao sistema que informará se a adesão foi ou não aceita, conforme tela abaixo.

| 🖀 > Solicitar adesão > Lista |                                 |                       |                      |                      |           |           |
|------------------------------|---------------------------------|-----------------------|----------------------|----------------------|-----------|-----------|
|                              |                                 |                       |                      |                      | Pesquisar |           |
| + Solicitar adesão           |                                 |                       |                      |                      |           |           |
|                              |                                 |                       |                      |                      |           |           |
| Exibindo 1 a 6 z 6 registro  | s (filtrados de 25,936 registro | s).                   |                      |                      |           |           |
| Situação                     | Nº Solicitação                  | Unidade Gerenciadora  | Número da compra/ano | Modalidade da compra | Ações     |           |
|                              | _                               |                       |                      |                      |           |           |
| Aceita                       | 00006/2024                      | 201057 - CENTRAL/MGI  | 00007/2023           | 05 - Pregão          | 0         | $\otimes$ |
|                              | 00005 (2004                     | 200224 ENCD           | 00000/0004           | 05                   | 0         | 0         |
| Aceita                       | 00005/2024                      | 200331 - FNSP         | 9000272024           | 05 - Pregao          | U         | Q         |
| Acoita                       | 00004/2024                      | 201057 - CENTRAL /MGI | 00006/2023           | 05 - Pregão          | 0         | 0         |
| Aceila                       | 00001/2021                      |                       | 00000/2020           | 00 - 110guo          | Ŭ         | Ŭ.        |

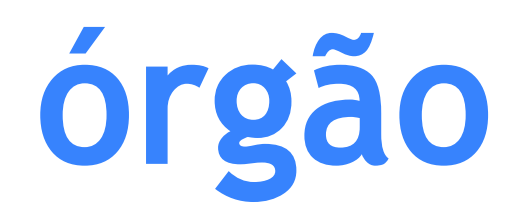

# 11° - Após o aceite do órgão gerenciador/Finalização do fluxo.

Fializando o fluxo, após o aceite do órgão, o solicitante da adesão deverá entrar em contato com a empresa fornecedora, vencedora da licitação e detentora dos direitos da Ata de Registro de Preços, para formalizar a aquisição do bem ou serviço.

Dezembro de 2024

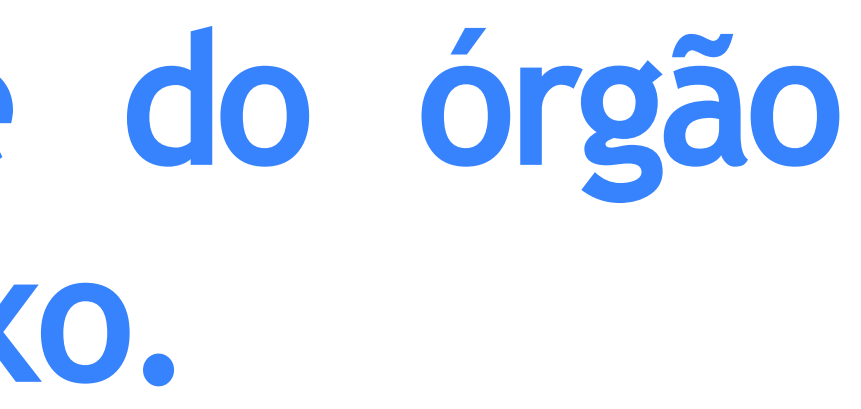